## Access Links for Social Media Planning Bundle

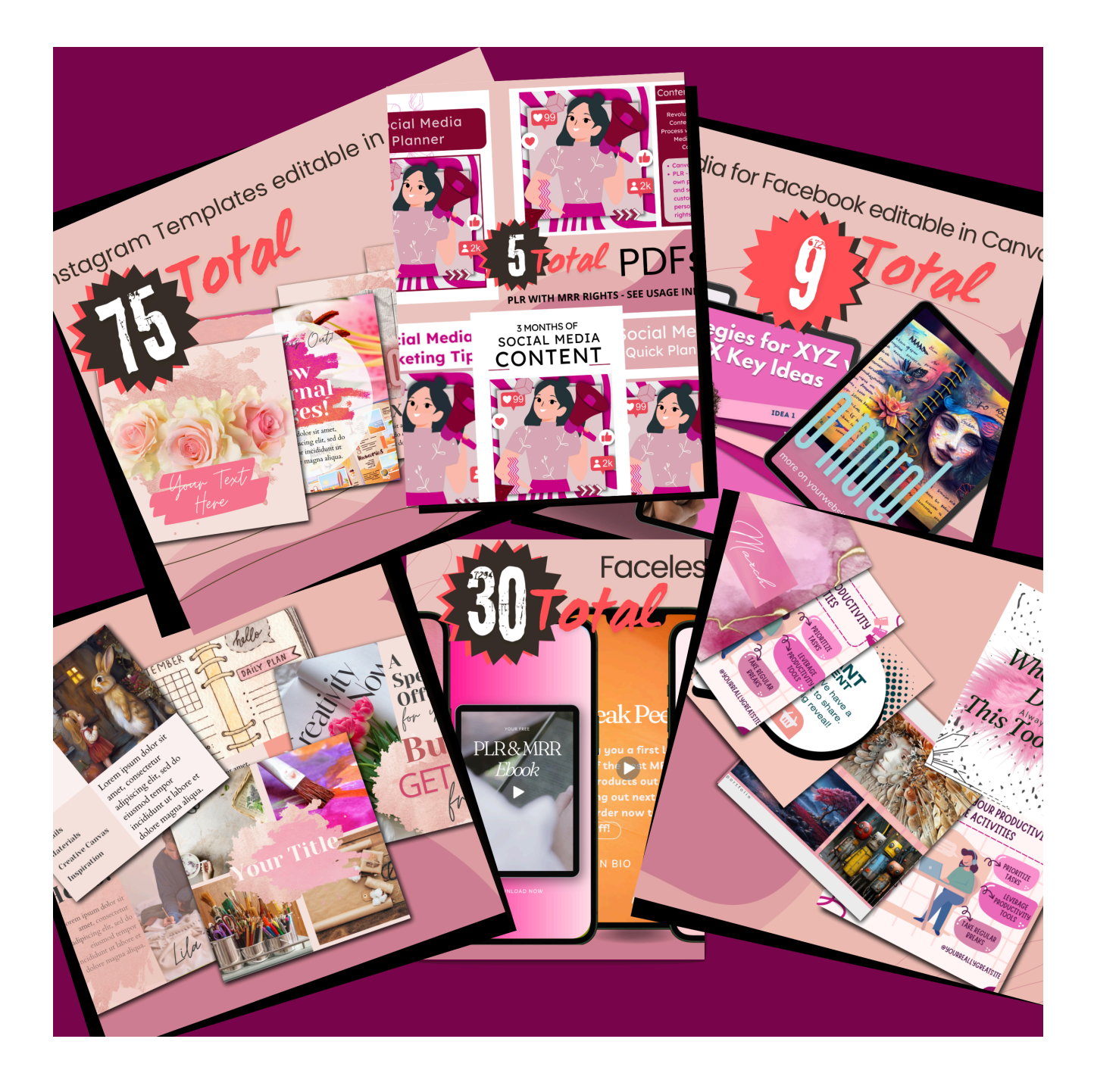

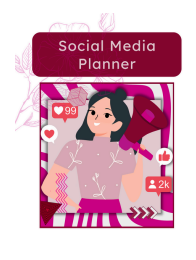

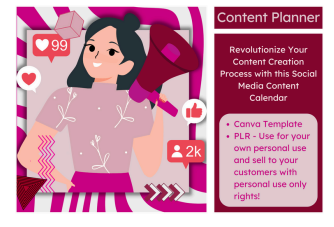

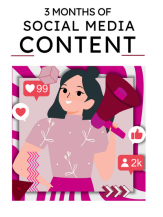

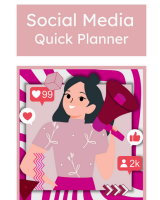

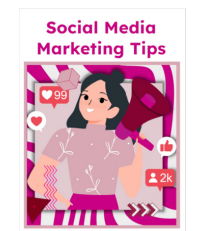

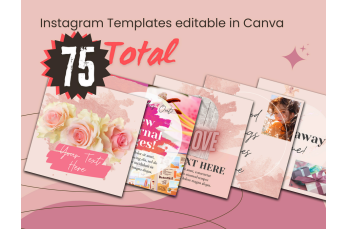

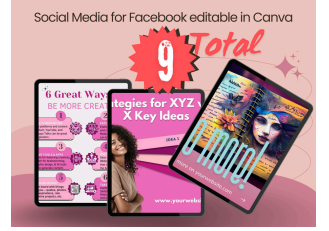

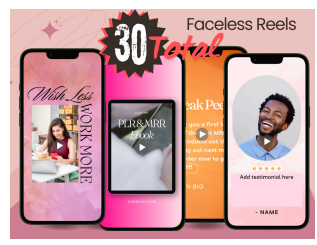

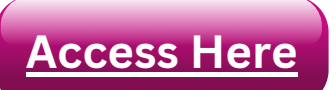

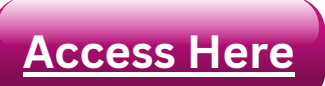

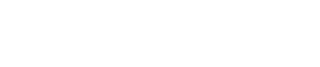

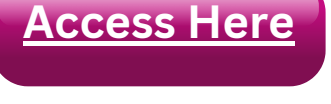

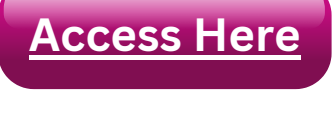

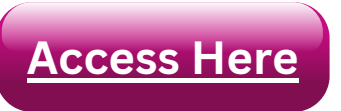

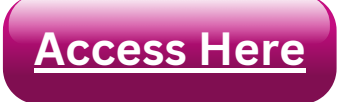

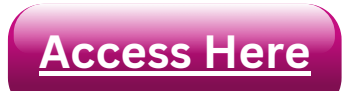

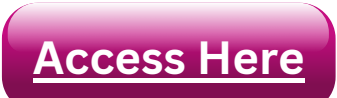

This planner is editable in Canva. To access the editable template:

- Login to your Canva account FIRST.
- Click the *Access Here* button to the left.
- Click the *Edit Template* link in window that opens.
- When it opens in Canva it is advised to keep the original and make a copy of the template to edit.

This planner is editable in Canva. To access the editable template:

- Login to your Canva account FIRST.
- Click the Access Here button to the left.
- Click the Edit Template link in window that opens.
- When it opens in Canva it is advised to keep the original and make a copy of the template to edit.

This is a PDF file. To edit it you can:

- Use a document editor, like MS Word, that can read a PDF file and convert it to the editor's format. Word is paid for. Directions to convert can be found <u>here</u>.
- Upload the document to Canva and edit it. To do this, select *Create a Design*, then **Upload**.

This planner is editable in Canva. To access the editable template:

- Login to your Canva account FIRST.
- Click the *Access Here* button to the left.
- Click the *Edit Template* link in window that opens.
- When it opens in Canva it is advised to keep the original and make a copy of the template to edit.

This is a PDF file. To edit it you can:

- Use a document editor, like MS Word, that can read a PDF file and convert it to the editor's format. Word is paid for. Directions to convert can be found <u>here</u>.
- Upload the document to Canva and edit it. To do this, select *Create a Design*, then **Upload**.

This planner is editable in Canva. To access the editable template:

- Login to your Canva account FIRST.
- Click the *Access Here* button to the left.
- Click the *Edit Template* link in window that opens.
- When it opens in Canva it is advised to keep the original and make a copy of the template to edit.

This planner is editable in Canva. To access the editable template:

- Login to your Canva account FIRST.
- Click the Access Here button to the left.
- Click the *Edit Template* link in window that opens.
- When it opens in Canva it is advised to keep the original and make a copy of the template to edit.

This planner is editable in Canva. To access the editable template:

- Login to your Canva account FIRST.
- Click the Access Here button to the left.
- Click the *Edit Template* link in window that opens.
- When it opens in Canva it is advised to keep the original and make a copy of the template to edit.

Created by

www.notedpages.com etsy.com/shop/NotedPages